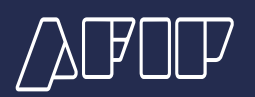

## WEB SERVICES SOAP – Documentación

## ¿Cómo asociar el Certificado Digital a un WSN (Web Service de Negocio)?

El siguiente documento tiene como objetivo mostrar los distintos pasos para asociar el certificado digital (válido para el entorno de producción) a un WSN (Web Service de Negocio).

Se presupone que ya se posee clave fiscal de nivel acorde a los servicios que se utilizan, tramitada en una dependencia de AFIP.

### PASO 1

Ingresar al portal de AFIP (www.afip.gob.ar) y presionar el botón "Iniciar sesión".

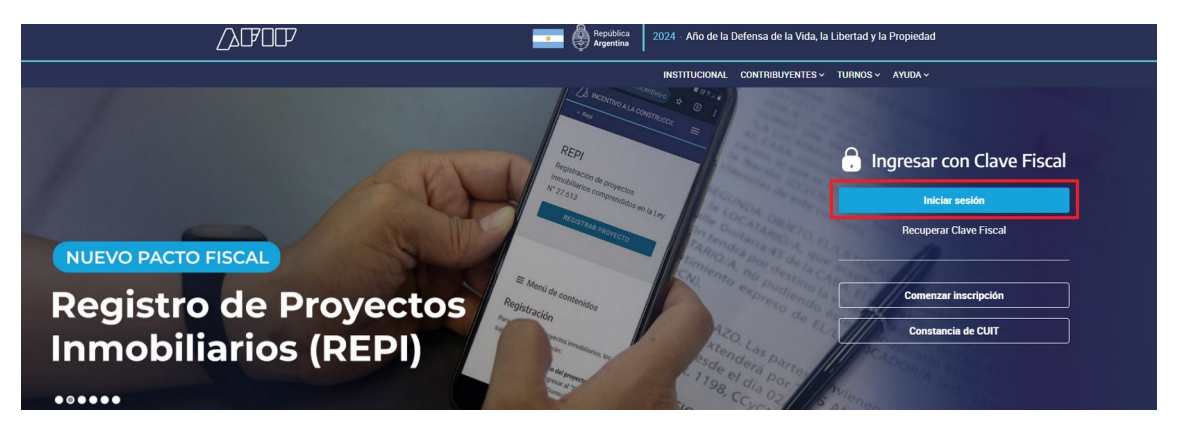

Se abre una nueva ventana con la página de acceso. Ingresar su "CUIT / CUIL / CDI" y "clave" y cliquear en "INGRESAR":

| lngresar con Clave Fiscal                                   |  |
|-------------------------------------------------------------|--|
| Siguiente<br>¿Olvidaste tu clave?                           |  |
| Obtené tu Clave Fiscal<br>¿Qué es la Clave Fiscal?<br>Ayuda |  |
|                                                             |  |

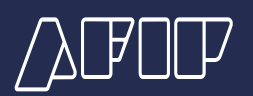

#### PASO 2

Luego en la siguiente lista de servicios seleccionar el servicio "Administrador de Relaciones". Una vez que ingrese al servicio "Administrador de Relaciones de Clave Fiscal" debe realizar lo siguiente:

i. Clickear en "Nueva Relación":

| Ad | lmi | nis | trad | or | de | Re | aci | ones |
|----|-----|-----|------|----|----|----|-----|------|
|----|-----|-----|------|----|----|----|-----|------|

| Se                    | rvicio Administrador de Relaciones                                                                                                    |                                                   |
|-----------------------|----------------------------------------------------------------------------------------------------|---------------------------------------------------|
| Este<br>repr<br>facil | s servicio le permite gestionar (incorporar y revocar) autorizaciones para operar servicios en nombre<br>esente. Las operaciones generan formularios oficiales AFIP. Los mismos se abren en ventanas emer<br>idad en la operación. Por favor tenga en cuenta esto a la hora de configurar su navegador. | suyo o de la persona que<br>rgentes para su mayor |
| ÷                     | Utilizando el botón "Adherir Servicio" podrá asociar un servicio a su Clave Fiscal. Esta es una<br>nueva opción más simple y rápida de utilizar. Tenga en cuenta que el mismo no es válido para<br>habilitar un servicio en representación de otra persona.                                             | ADHERIR SERVICIO                                  |
| ÷                     | Utilizando el botón "Nueva Relación" podrá generar nuevas autorizaciones para utilizar servicios.<br>Las autorizaciones podrán ser para Ud. mismo o bien para autorizar a otras personas para<br>acceder a algún servicio en su nombre.                                                                 | Nueva Relación                                    |
| ÷                     | Utilizando el botón "Consultar" podrá buscar las distintas relaciones existentes para su persona,<br>discriminados por Representantes (Personas que lo representan a Ud.) y Representados<br>(Personas que Ud. representa).                                                                             | CONSULTAR                                         |
|                       |                                                                                                    |                                                   |

ii. Cliquear en "BUSCAR" para seleccionar el WSN:

| Administrador de Relaciones | <u>\$</u>   | Bienvenido Usu<br>Actuando en rep | ario<br>oresentación de                      |        |
|-----------------------------|-------------|-----------------------------------|----------------------------------------------|--------|
|                             |             |                                   | Incorporar nueva Relación                    |        |
|                             | Autorizante | e (Dador)                         |                                              |        |
|                             | Representa  | ado                               |                                              |        |
|                             | Servicio    |                                   | Presione Buscar para seleccionar el servicio | BUSCAR |

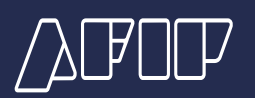

#### iii. Seleccionar el WSN:

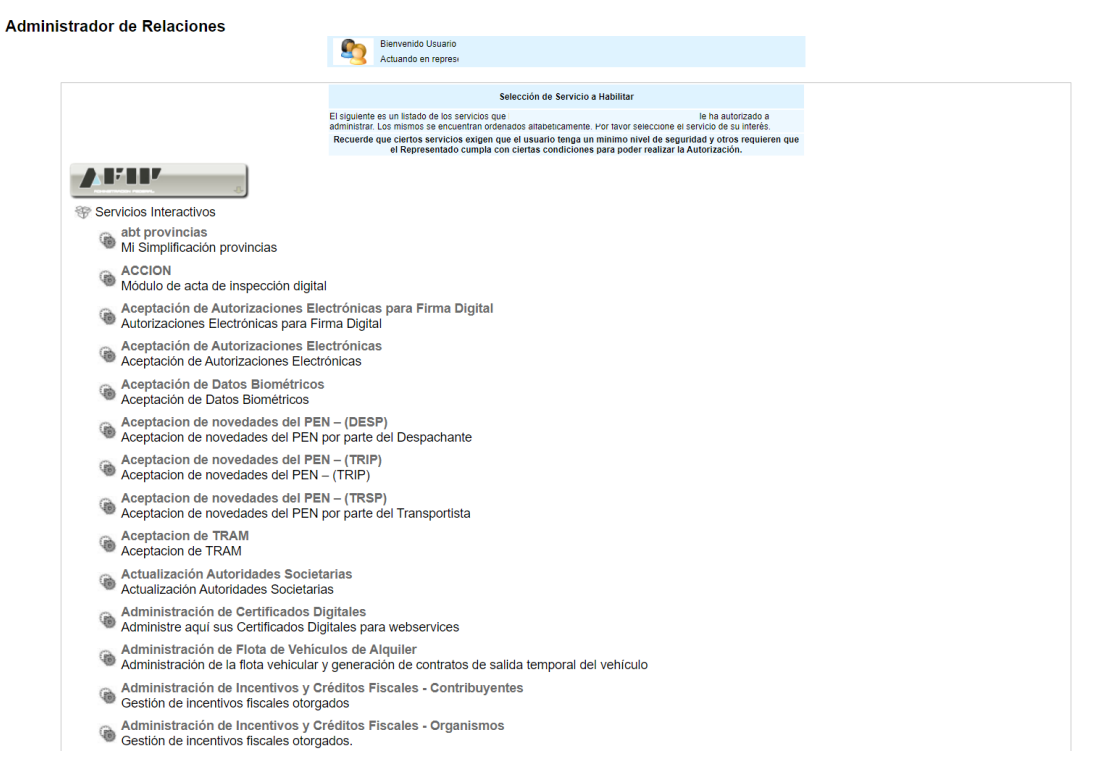

# iii. Cliquear en "BUSCAR" para seleccionar el Representante y luego presionar el botón "Confirmar":

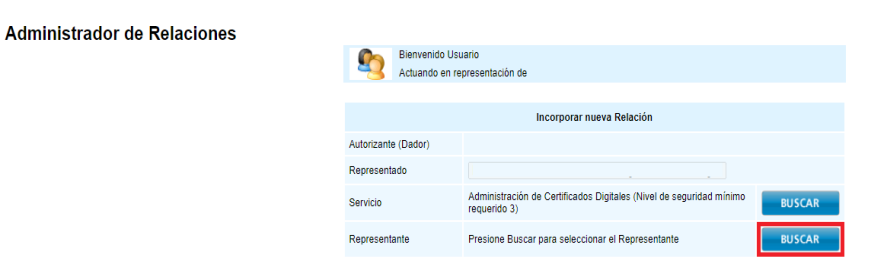